# **D**ΛΝΗΛG

# **APP-Steuerung Mercedes GLS**

**APP-control Mercedes GLS** 

**Diese Einbauanleitung gilt für folgende Fahrzeuge mit verbauter Standheizung:** These installation instructions apply to the following vehicles with an installed parking heater:

• MB GLS 400 (Bj. 2018)

Benötigte Artikel – required articles

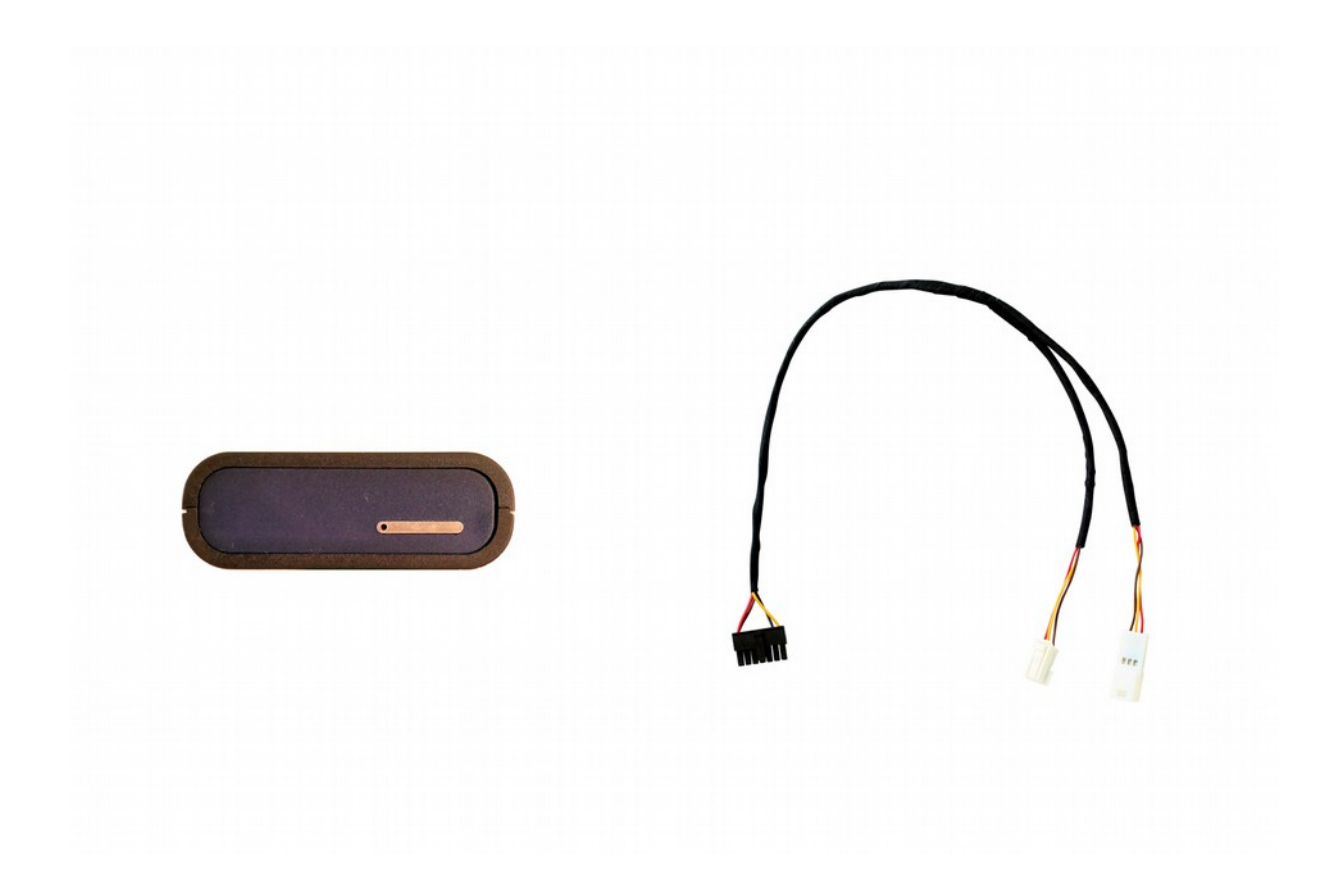

## Einbauort – installation place

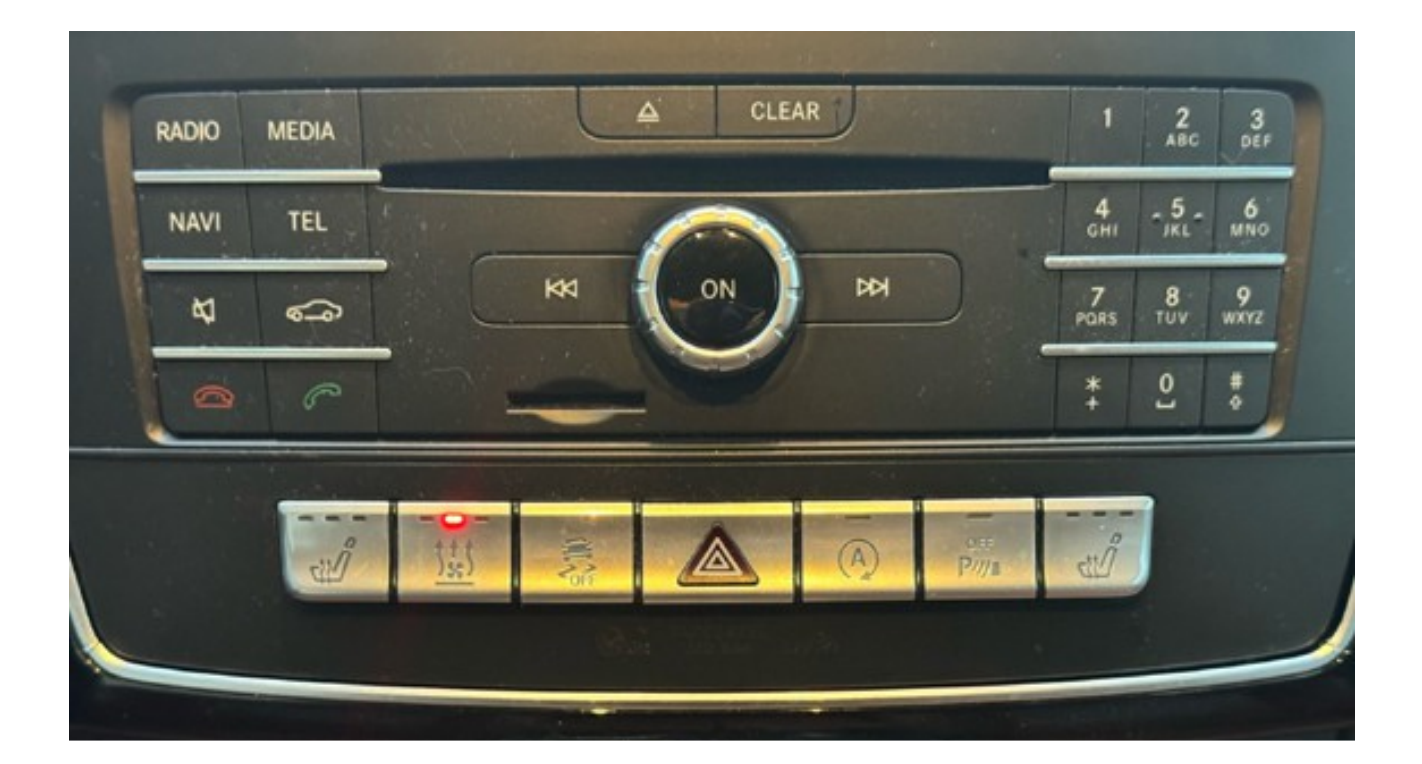

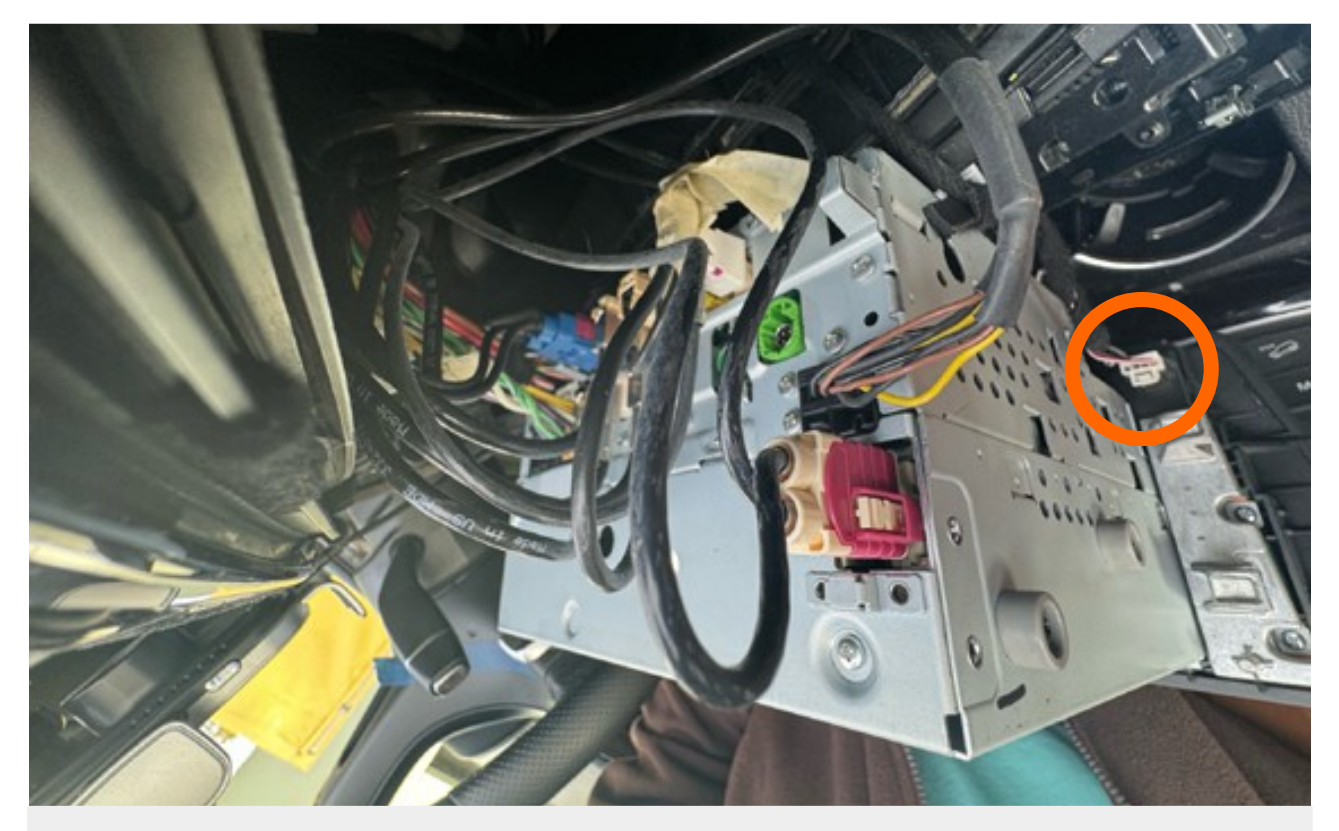

**Die APP-Steuerung wird an einen Stecker auf der Rückseite der Multimediaeinheit angeschlossen.** The APP control is connected to the 4-pole connector on the back of the multimedia unit.

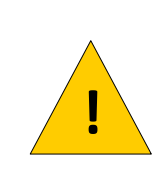

Der Einbau darf nur von einer Person durchgeführt werden welche über ausreichende technische Kenntnisse verfügt. Im Zweifelsfall lassen Sie den Einbau in einer Werkstatt durchführen.

Installation may only be carried out by a person who has sufficient technical knowledge. If in doubt, have the installation carried out in a workshop.

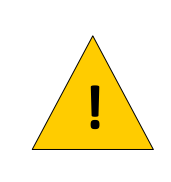

Diese APP-Steuerung ist eine Nachrüstlösung die nicht vom Fahrzeugshersteller angeboten wird. Bitte prüfen Sie vor Einbau und Inbetriebnahme die Garantiebedingungen des Fahrzeugherstellers.

This app-control is a retrofit solution not offered by the vehicle manufacturer. Please check the vehicle manufacturer's warranty conditions before installation and commissioning.

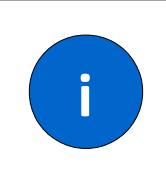

Klemmen Sie vor der Montage den Massepol von der Batterie ab. Beachten Sie dazu die Vorgaben des Fahrzeugherstellers.

Disconnect the earth terminal from the battery before installation. Observe the specifications of the vehicle manufacturer.

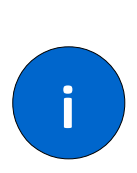

Die APP-Steuerung hat, abhängig vom Mobilfunkempfang, eine Stromaufnahme von ca. 10mA bis 500mA. Um eine Tiefentladung der Fahrzeugbatterie zu vermeiden empfehlen wir die APP-Steuerung außer Betrieb zu nehmen wenn Sie das Fahrzeug längere Zeit nicht bewegen oder an einem Ort mit schlechtem Mobilfunkempfang (z.B. Tiefgarage) abstellen.

Depending on the mobile phone reception, the APP control has a current consumption of approx. 10mA to 500mA. To avoid a deep discharge of the vehicle battery, we recommend taking the APP control out of operation if you do not move the vehicle for a longer period of time or park it in a place with poor mobile phone reception (e.g. underground car park).

APP-Steuerung MB GLS

**Anschluss Y-Kabel.** Connection y-cable.

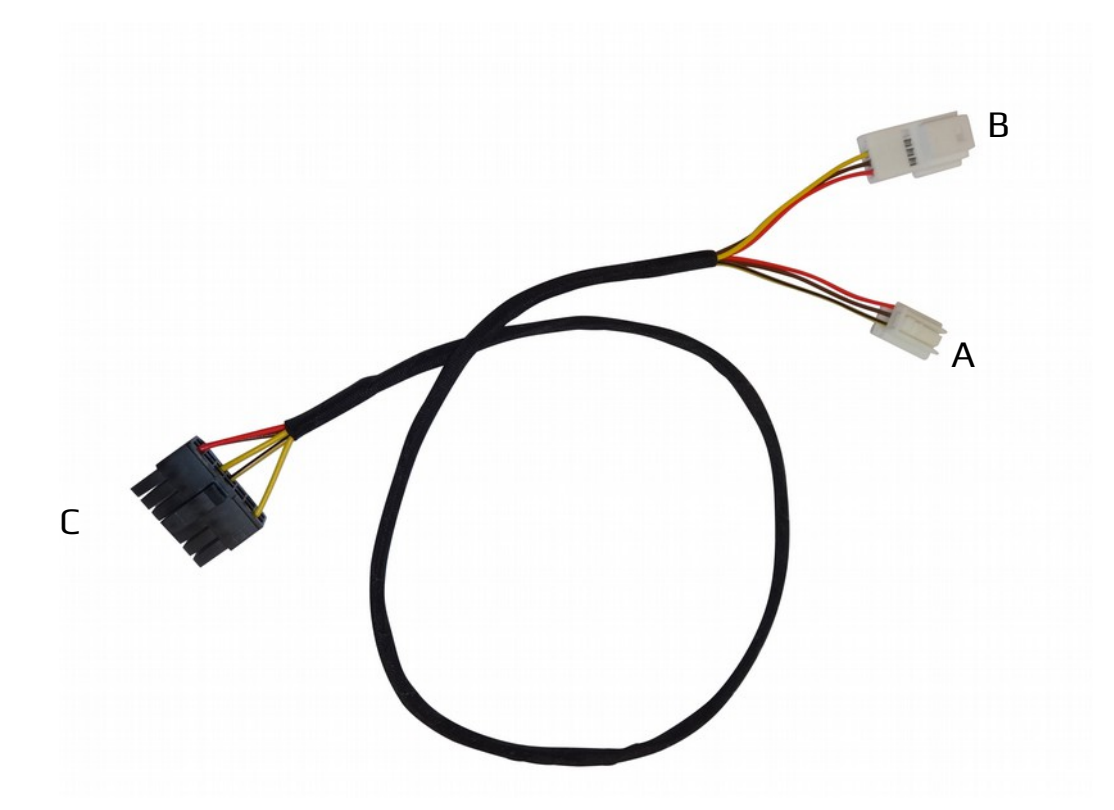

Das Y-Kabel wird an den 4-poligen Stecker auf der Rückseite des Radios angeschlossen. A: Anschluss Radio | B: Anschluss für originalen Stecker | C: Anschluss APP-Steuerung

The y-cable is connected to the 4-pole connector on the rearside of the radio. A: connection to radio | B: connection for original plug | C: connection for can-modul

### Ausbau Multimediaeinheit

Remove the multimedia unit

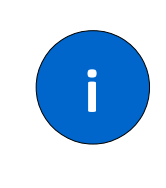

**Der Ausbau ist unter folgendem Link ausführlich beschrieben.** The expansion is described in detail under the following link.

https://www.youtube.com/watch?v=Mj8c70puD9I

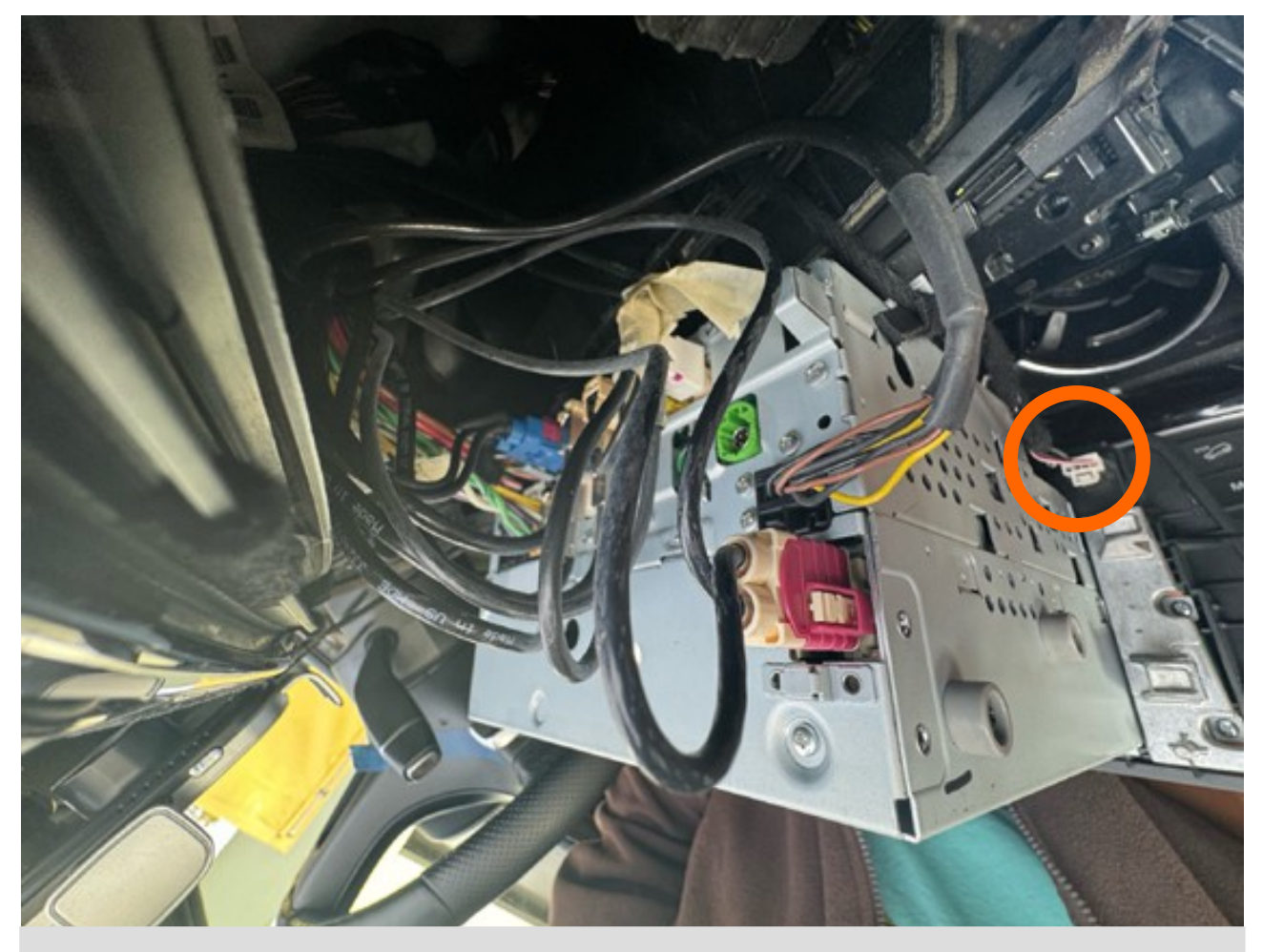

Entfernen Sie nach dem Ausbau der Multimediaeinheit den im Bild markierten, 4-poligen Stecker. Stecken Sie dort Stecker (A) des Y-Kabels ein. Stecken Sie den originalen Stecker in Anschluss (B) des Y-Kabels. Schließen Sie die APP-Steuerung an Stecker (C) des Y-Kabels an. After removing the multimedia unit, remove the 4-pin plug marked in the picture.

Insert plug (A) of the Y-cable there. Insert the original plug into connection (B) of the Y cable. Connect the APP control unit to connector (C) of the Y cable.

#### Funktionstest

Warten Sie bis die LED neben dem SIM-Einschub grün blinkt.

Senden Sie eine SMS mit dem Text **ON** an die SIM-Karte in der APP-Steuerung. Prüfen Sie ob die Heizung einschaltet. Senden Sie eine SMS mit dem Text **OFF** an die SIM-Karte in der APP-Steuerung. Prüfen Sie ob die Heizung ausschaltet.

#### Installieren Sie die APP

Hinweise dazu finden Sie auf unserer Webseite unter dem Punkt: **Download** → **APP** 

#### **Functionality test**

Wait until the led next to the sim-slot is blink green.

Send a sms with the text ON to the app-control. Check if the heater starts. Send a sms with the text OFF to the app-control. Check if the heater stopps.

#### **Install the APP** You will found futher information at our website: **download** → **app**

#### Fehler

Die LED leuchtet permanent rot.

→ Ist eine SIM-Karte eingesetzt ?

 $\rightarrow$  Ist die PIN-Abfrage deaktiviert ?

Die Heizung startet nicht.

- → Senden Sie die SMS **ON** an die richtige Rufnummer ?
- → Lässt sich die Heizung mit der Taste in der Multimediaunit Einschalten ?
- → Ist die Fahrzeugbatterie voll geladen ?

Die "Heizentaste" in der Multimediaunit funktioniert nicht mehr. → Falsches Ausgangssignal konfiguriert

Senden Sie eine SMS mit dem Text **INFO** an die Steuerung. Sie erhalten eine SMS zurück. Der Parameter INFO sollte folgenden Wert haben: 0/**8** 

Sollte dort ein anderer Wert stehen senden Sie bitte eine SMS mit folgendem Inhalt: 12345;30=8;#

#### Troubleshooting

The LED is permanently red.

- $\rightarrow$  Is a SIM card inserted?
- $\rightarrow$  Is the PIN query deactivated?

The heating does not start.

- → Are you sending the SMS **ON** to the correct phone number ?
- $\rightarrow$  Can the heating be switched on with the button in the multimedia unit?
- $\rightarrow$  Is the vehicle battery fully charged ?

The "heater button" in the multimedia unit no longer works.  $\rightarrow$  Incorrect output signal configured

Send an SMS with the text **INFO** to the control unit. You will receive a text message back. The INFO parameter should have the following value: 0/**8** 

If there is a different value, please send a SMS with the following content: **12345;30=8;#** 

APP-Steuerung MB GLS